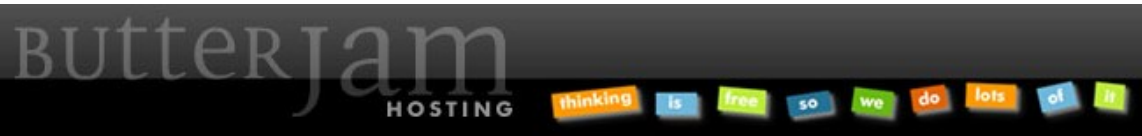

Articles :: How-to Guide for Gmail POP Email Setup

This Article applies to ButterJAM Web Hosted Accounts. If you require assistance please contact us at <u>Support@ButterJAM.com</u>.

This Article has <u>two separate setup portions</u>. Please make sure you setup your Gmail account with both SENDING and RECEIVING instructions below to enable Gmail to send and receive email with your new address.

In order for you to use Gmail to send and receive email with your domain email, you may need to **first contact us at <u>Support@ButterJAM.com</u>** with your gmail email address so that all of the settings are applied for Gmail to connect successfully.

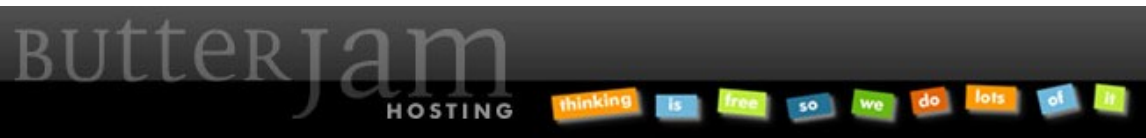

Articles :: How-to Guide for Gmail POP Email Setup

How to setup Gmail to RECEIVE email using your address.

To configure your account to receive your emails via POP3, log into your Gmail account and navigate to Settings. Go to the Accounts and Import tab. Under *Check mail from other accounts (using POP3)*, click on "Add a POP3 mail account you own".

Enter the email address.

| 1 | <sup>st</sup> Screen:                                                                                                    |  |  |
|---|----------------------------------------------------------------------------------------------------|--|--|
| ŀ | Add a mail account you own                                                                                                    |  |  |
|   | Enter the email address of the account to get mail from<br>(Note: You may add 3 more of your accounts)                                                                        |  |  |
|   | Email address: test1@mydomain.com                                                                                                    |  |  |
|   | Cancel Next Step »                                                                                                    |  |  |
|   |                                                                                                    |  |  |
|   | Substitute "test1@mydomain.com" with your email address. Gmail may look slightly different depending on your settings but should have similar available settings and options. |  |  |

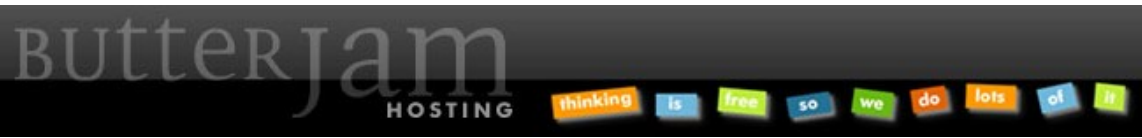

Articles :: How-to Guide for Gmail POP Email Setup

Fill in the information and mirror the options in the screenshot below. Click "Add Account>". Keep in mind that the username is the <u>full email address</u>.

| 2 <sup>nd</sup> Screen: |                                                                       |
|-------------------------|-----------------------------------------------------------------------|
| Add a mail accoun       | t you own                                                             |
| Enter the mail settin   | gs for test1@mydomain.com. <u>Learn more</u>                          |
| Email address:          | test1@mydomain.com                                                    |
| Username:               | test1@mydomain.com                                                    |
| Password:               | •••••                                                                 |
| POP Server:             | mail.mydomain.com Port: 995 -                                         |
|                         | Leave a copy of retrieved message on the server. Learn more           |
|                         | Always use a secure connection (SSL) when retrieving mail. Learn more |
|                         | Label incoming messages: test1@mydomain.com                           |
|                         | Archive incoming messages (Skip the Inbox)                            |
|                         | Cancel « Back Add Account »                                           |

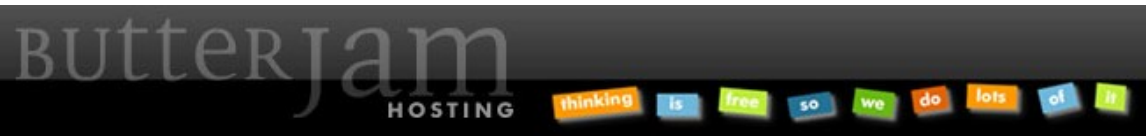

## Articles :: How-to Guide for Gmail POP Email Setup

Gmail will test the account.

If you see a message stating: "Server denied POP3 access for the given username and password."

This means your username or password is incorrect. Please check to make sure there are no misspellings. If it still does not validate please contact us.

If you see a message stating: "There was a problem connecting to mail.mydomain.com." This means a setting is incorrect with the server or port number. Make sure there is a "mail." prefixing your mydomain.com and the port number is 995. If it still does not validate please contact us.

If there are no errors, you should see the email address listed under the "*Check mail from other accounts (using POP3)*" section in the "Accounts and Import" tab in your Gmail settings.

Gmail should now automatically retrieve your email via POP3 into your account.

Please note that Gmail will retrieve POP email from your account based on a time interval that is not in our control. As a result, you may notice a slight delay between the time an email was sent and the time Gmail retrieves the email into your Gmail account.

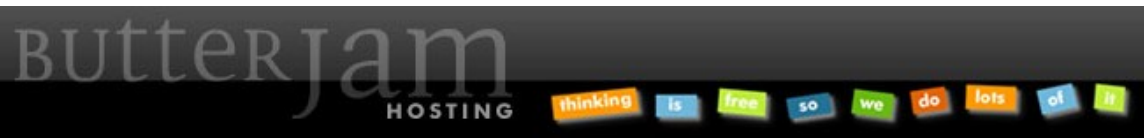

## Articles :: How-to Guide for Gmail POP Email Setup

How to setup Gmail to SEND email using your address.

Log into your Gmail account and navigate to Settings. Go to the Accounts and Import tab. Click on "Send mail from another address".

| Settings                    | 10.5.5      |            | 2 2           | DODUUD              |          |              |
|-----------------------------|-------------|------------|---------------|---------------------|----------|--------------|
| General Accounts and Import | Labels      | Filters    | Forwarding    | g and POP/IMAP      | Chat     | Web Clips    |
| Import mail and contacts:   | Import fro  | om Yahoo!  | , Hotmail, AC | DL, or other webma  | il or PO | P3 accounts. |
|                             | Import r    | mail and c | ontacts Le    | arn more            |          |              |
|                             |             |            |               |                     |          |              |
| Send mail as:               | (inclusion) | -          | -             | -                   |          |              |
|                             | -           | -          | -             |                     |          |              |
|                             |             |            |               |                     |          |              |
|                             |             | -          | _             |                     |          |              |
|                             |             |            |               | MARCH CARLS IN 1979 |          |              |
|                             | Send m      | ail from a | nother addres | s Learn more        |          |              |

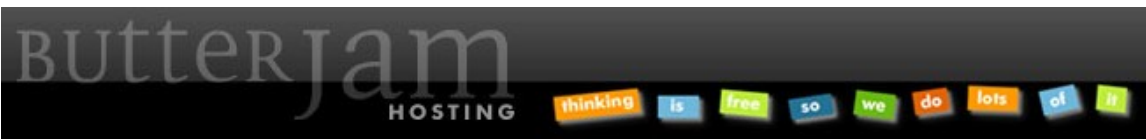

Articles :: How-to Guide for Gmail POP Email Setup

Enter the name you want to appear when you send email from this account. Enter your email address and click "Next Step>".

| 1 <sup>st</sup> Screen:                                                                                           |  |  |  |
|----------------------------------------------------------------------------------------------------|--|--|--|
| Add another email address you own                                                                                 |  |  |  |
| Enter information about your other email address.<br>(your name and email address will be shown on mail you send) |  |  |  |
| Name: My Name is Moe                                                                                              |  |  |  |
| Email address: test1@mydomain.com                                                                                 |  |  |  |
| Treat as an alias. <u>Learn more</u><br><u>Specify a different "reply-to" address</u> (optional)                  |  |  |  |
| Cancel Next Step »                                                                                                |  |  |  |
|                                                                                                    |  |  |  |

Substitute "mydomain.com" with your own domain name. Substitute "test1@mydomain.com" with your email name. Note that your user name is usually your entire email address. Gmail may look slightly different depending on your settings but should have similar available settings and options.

Select "Treat as an alias" if this email address is yours. It would allow Gmail to recognize that all mail being sent from this email is from you. Inversely, for example, if you have an email such as support@ or info@ that other users can send email from, then you would generally not want to treat it as an alias.

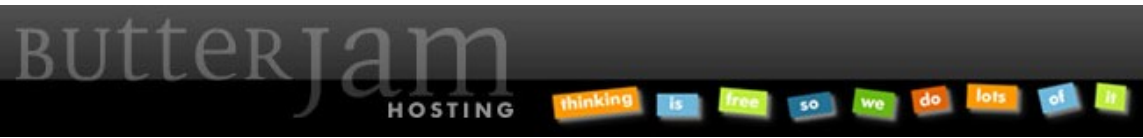

Articles :: How-to Guide for Gmail POP Email Setup

Fill in the information and mirror the options in the screenshot below. Click "Add Account>".

| 2 <sup>nd</sup> Screen: |                                                      |
|-------------------------|------------------------------------------------------|
| Add another email       | address you own                                      |
| Send mail through y     | our SMTP server                                      |
| Configure your mail to  | be sent through mydomain.com SMTP servers Learn more |
| SMTP Server:            | mail.mydomain.com Port: 465 ~                        |
| Username:               | test1@mydomain.com                                   |
| Password:               | •••••                                                |
|                         | Secured connection using <u>SSL</u> (recommended)    |
|                         | Secured connection using <u>TLS</u>                  |
|                         |                                                      |
| C                       | ancel « Back Add Account »                           |
|                         |                                                      |
|                         |                                                      |
|                         |                                                      |
|                         |                                                      |
|                         |                                                      |
|                         |                                                      |

Note that the outgoing server (SMTP) port needs to be specified to be 465 with SSL. Substitute "mydomain.com" with your own domain name. Substitute "test1@mydomain.com" with your email name. Note that your user name is usually your entire email address. If you do not know your password please contact <u>Support@ButterJAM.com</u>.

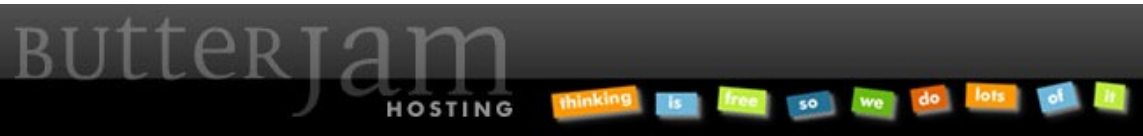

Articles :: How-to Guide for Gmail POP Email Setup

Gmail will test the account.

If you see a message stating: "Authentication failed. Please check your username/password. [Server response: 535 5.7.8 Error: authentication failed: authentication failure code(535)]"

This means your username or password is incorrect. Please check to make sure there are no misspellings. If it still does not validate please contact us.

If you see a message stating: "Couldn't reach server. Please double-check the server and port number."

This means a setting is incorrect with the SMTP server or port number. Make sure there is a "mail." prefixing your mydomain.com and the port number is 465. If it still does not validate please contact us.

If there are no errors, you should see this message. If you have notified us that you are using gmail for your email, you will receive the verification code in your gmail account. **Be sure to check your SPAM folder in Gmail**. Please contact us if you have not notified us that you are using gmail for your email as this would not work!

Enter the verification code from the email and click "Verify".

| Add      | Add another email address you own                                                                                   |  |  |  |
|----------|----------------------------------------------------------------------------------------------------|--|--|--|
| Co       | onfirm verification and add your email address                                                                      |  |  |  |
| Co<br>Ju | ongratulations, we successfully located your other server and verified your credentials.<br>st one more step!       |  |  |  |
| Ar<br>To | An email with a confirmation code was sent to [Resend email]<br>To add your email address, do one of the following: |  |  |  |
| C<br>c   | click on the link in the onfirmation email                                                                          |  |  |  |
|          | Close window                                                                                                    |  |  |  |

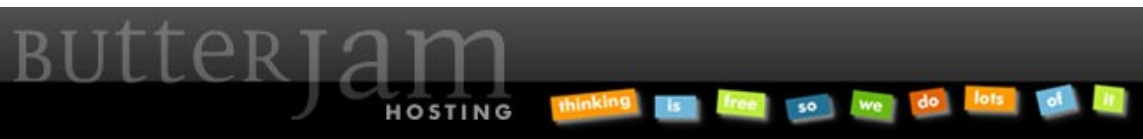

Articles :: How-to Guide for Gmail POP Email Setup

If your code is valid, then Gmail has successfully added your mydomain.com email address and can send email.

When you compose an email, you should now notice a drop-down option to send your email from your added email address. Please read through Gmail's support and help documentation for more features and settings for your email account.

Please feel free to contact us at <u>Support@ButterJAM.com</u> if you still require assistance in setting up your particular email account after using this guide.